# Инспектор приборов учета Инструкция по установке экземпляра ПО

## СОДЕРЖАНИЕ

| СОДЕРЖАНИЕ                                              | 2 |
|---------------------------------------------------------|---|
| 1 Установка и запуск приложения на Мобильное устройство | 3 |
| 1.1 Установка мобильного приложения                     | 3 |
| 1.2 Запуск мобильного приложения                        | 3 |
| 1.3 Первичная «Настройка»                               | 3 |

## 1 Установка и запуск приложения на Мобильное устройство

#### 1.1 Установка мобильного приложения

АРК-файл установочного пакета приложения должен быть загружен в папку Download на Мобильном устройстве. АРК-файл в папке Download необходимо открыть и установить с использованием программы установки.

Для обновления мобильного приложения достаточно загрузить новую версию АРКфайла «Инспектор приборов учета» и установить его поверх ранее установленного.

#### 1.2 Запуск мобильного приложения

Мобильное приложение «Инспектор приборов учета» запускается как обычное приложение Android и не требует ввода каких-либо учетных данных, логинов и паролей.

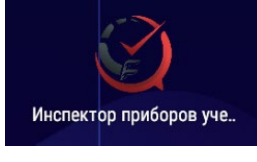

При первом запуске приложения необходимо разрешить доступ ко всем запрашиваемым функциям Android.

### 1.3 Первичная «Настройка»

Для целей ознакомления с функционалом приложения, настройку сервера интеграции следуют оставить не заполненной, в этом случае, при выполнении функции «Получить задания» приложение локально сгенерирует демонстрационные данные по заданиям.

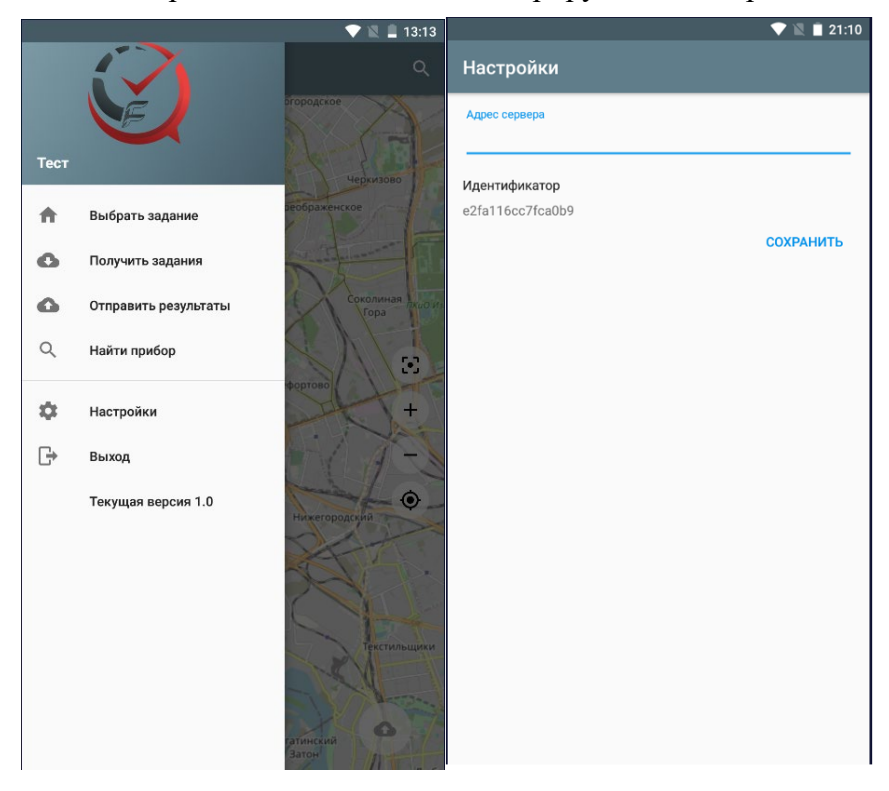